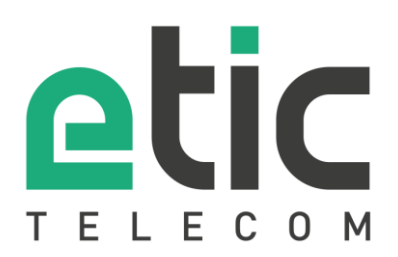

# Application note

## Starting with Collect & Alert

- The Collect & Alert solution
- Activation of the Collect & Alert option on the Etic Telecom box
- Activation of the Pack SMS option on the Etic Telecom Box
- Configuring variables to query
- Remote user configuration
- Configuring an alert cycle
- Acknowledging alerts
- Configuring the data logger
- Display mode configuration (histogram and dynamic visualization of a variable)
- Hot line support during your tests
- Virtual Showroom

#### Latest update 24/02/2021

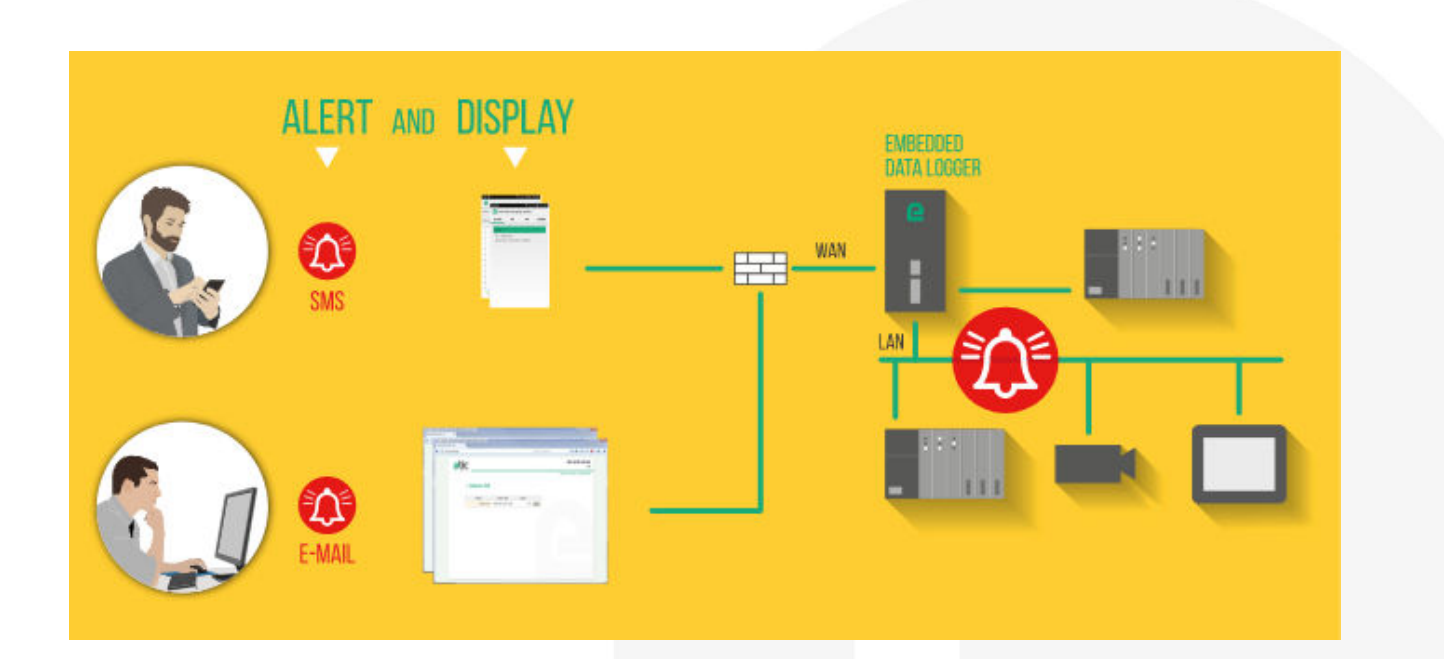

## 1) THE COLLECT & ALERT SOLUTION

Collect & Alert solution targets machine or industrial process managers.

It allows recovery of alarms from industrial equipment via SMS, e-mail or the Alphapage network of e\*MESSAGE.

The alerted manager can simply and safely view WEB pages (https link) from his PC, Smartphone or Tablet. The manager can also remotely take control of a PLC or an HMI to deepen his remote management by simply combining Collect & Alert and M2Me solutions.

Collect & Alert allows as well to store and forward CSV file (email or FTP) for further processing.

NB: the Collect & Alert option may appear in some files or on some WEB pages under its old name: Alert & Display.

## 2) ACTIVATION OF THE COLLECT & ALERT OPTION.

The Collect & Alert option is activated from your customer space of the Etic Telecom WEB site. You need to:

- 1. Create your customer area
- 2. Create the remote site corresponding to the box (IPL or RAS) which will carry the option Collect&Alert
- 3. Add the option to the Etic Telecom box.

#### • Creation of your customer area

Log on to <u>www.etictelecom.com</u> and create your own customer area (click on "sign up now"). Fill out the form (all fields marked in green are mandatory).

### THE BENEFITS OF AN ETIC TELECOM ACCOUNT

-Simple visualization of your connected remote sites.

-Access to additional options (SMS alert, M2Me function ...).

-Crediting SMS in the Machine Access Box or the router (RAS / IPL).

-M2Me client activation on the M2Me server.

| company              |                                            |     |
|----------------------|--------------------------------------------|-----|
| You are              |                                            | ٠   |
| Web site             |                                            |     |
| Last name            | First name                                 |     |
| Function             |                                            |     |
| E-mail address       |                                            |     |
| Phone number         |                                            |     |
| Password             | Password                                   |     |
| t least 8 characters | e last information concerning the Etic Tel | ecc |
|                      | 0                                          |     |

A message will be sent to the registered email address to finalize the creation of your account.

#### • Creation of a remote site

From your customer area (Site Management section), create a remote site by naming it and enter the product key of the Machine Access Box (RAS). The product key is visible from the "About" section of the configuration menu of the Etic Telecom box (RAS or IPL).

| etic CU                              | STOMER AREA               |  |  |  |  |  |  |  |
|--------------------------------------|---------------------------|--|--|--|--|--|--|--|
| A charles chaussonnier - Sign c      | 55                        |  |  |  |  |  |  |  |
| Sites management                     | M2Me clients Edit account |  |  |  |  |  |  |  |
| Site directory                       |                           |  |  |  |  |  |  |  |
| GROUPS                               | NEW SITE                  |  |  |  |  |  |  |  |
| New group                            | Create a new site         |  |  |  |  |  |  |  |
| All                                  | Demo                      |  |  |  |  |  |  |  |
|                                      | Product key               |  |  |  |  |  |  |  |
| Fee48ee8-C09a-4934-9164-5C876c90e58a |                           |  |  |  |  |  |  |  |
|                                      | CANCEL ADD                |  |  |  |  |  |  |  |

#### • Activation of the Collect & Alert option on the Etic Telecom box

Choose from the site directory of your customer area the site that will have the option Collect & Alert and click on "+OPTION".

#### Site directory

| GROUPS    | ALL SITES      |           |            |
|-----------|----------------|-----------|------------|
| New group | New site       |           |            |
| All       | Demo           | + details | + OPTION 🗳 |
|           | démo GPS       | + details | - OPTION 🗳 |
|           | RAS-EW-100     | + details | - OPTION   |
|           | Valise de DEMO | + details | - OPTION 🔅 |

Enter the purchase code corresponding to the option you bought. (See diagram below).

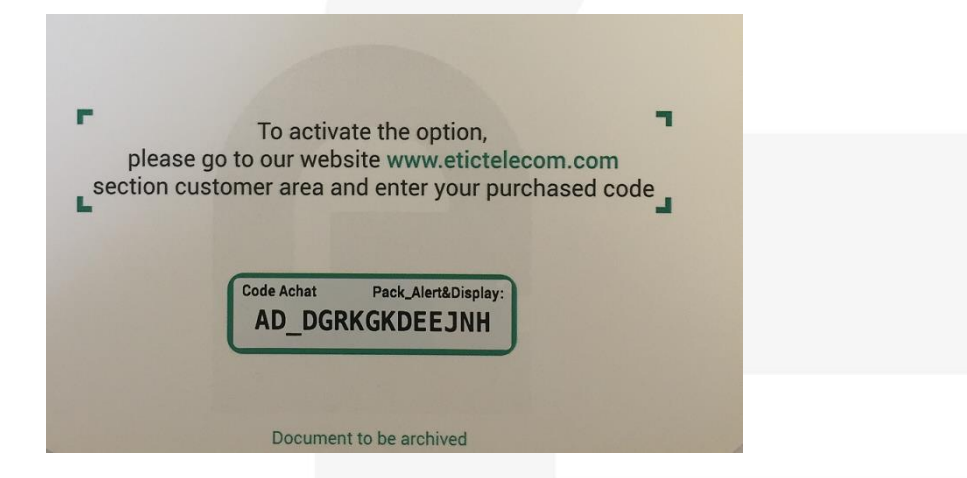

| etic CU                       | ISTOMER AREA                                                    |                                      | (                                    |
|-------------------------------|-----------------------------------------------------------------|--------------------------------------|--------------------------------------|
| 🙏 charles chaussonnier - Sign | out                                                             |                                      | FR   E                               |
| Sites management              | M2Me clients Edit account                                       |                                      |                                      |
| Other allows a harmen         |                                                                 |                                      |                                      |
| GROUPS                        | N                                                               | IEW OPTION                           |                                      |
| GROUPS                        | Purchase code                                                   | IEW OPTION                           |                                      |
| GROUPS<br>New group<br>All    | Purchase code AD_NWPRXBPWYGBC Alert & Display option            | IEW OPTION                           | Porter                               |
| GROUPS<br>New group<br>All    | Purchase code AD_NWPRXBPWYGBC Alert & Display option            | IEW OPTION                           | -orna<br>Jorna                       |
| GROUPS<br>New group<br>All    | Purchase code AD_NWPRXBPWYGBC Alert & Display option RAS-EW-100 | EW OPTION<br>Cancel Add<br>± details | Porton<br>Porton<br>Porton<br>Porton |

After validation, you will receive an email (at the email address used to access your customer area) with the procedure to follow to activate the option on the Etic Telecom box.

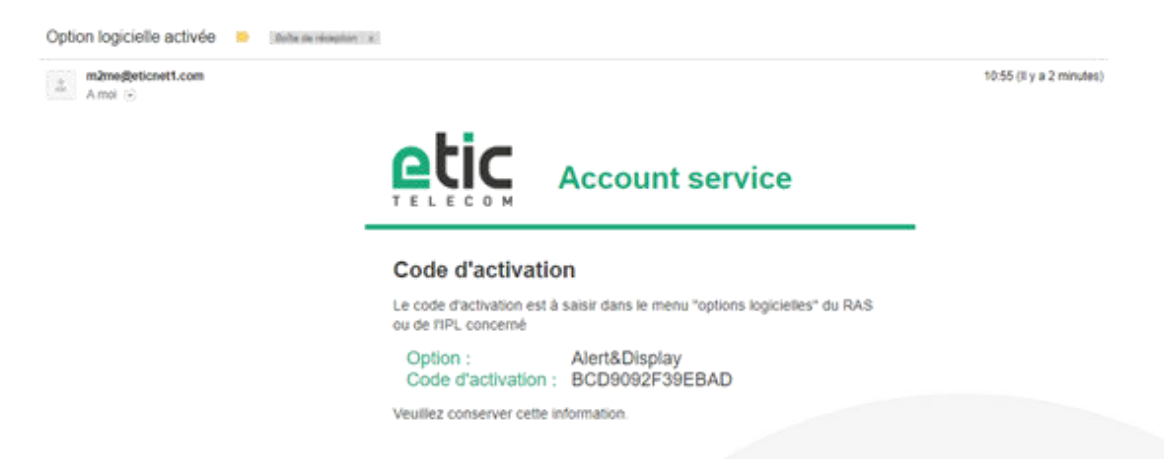

Access the WEB pages of the configuration menu of your Etic Telecom box (see diagram below). Enter the activation code received by e-mail. Clicking on "Upgrade now" will activate the option on your box.

|                                                                                                    | Decomentation I EN I ED                                                                                                    | RAS-ECW-220<br>site de demo RAS-ECW |
|----------------------------------------------------------------------------------------------------|----------------------------------------------------------------------------------------------------|-------------------------------------|
| Home Setup Diagnostics Maistenance Configurations manageme Elicmwate uzdate Software options Notepad Reboot About | Home > Maintenance > Software options     Software options     Please enter the activation code you have received from ETIC Telecom     Upgrade now |                                     |
| Alert & Display                                                                                                   |                                                                                                    |                                     |

## 3) ACTIVATION OF THE PACK SMS OPTION

The SMS Pack option is used to send an SMS alert from an Etic Telecom box that does not have an integrated cellular module (WAN: Ethernet, ADSL or Wi-Fi).

Select the site which will carry the option and enter the purchase code corresponding to the option you bought. (See diagrams below).

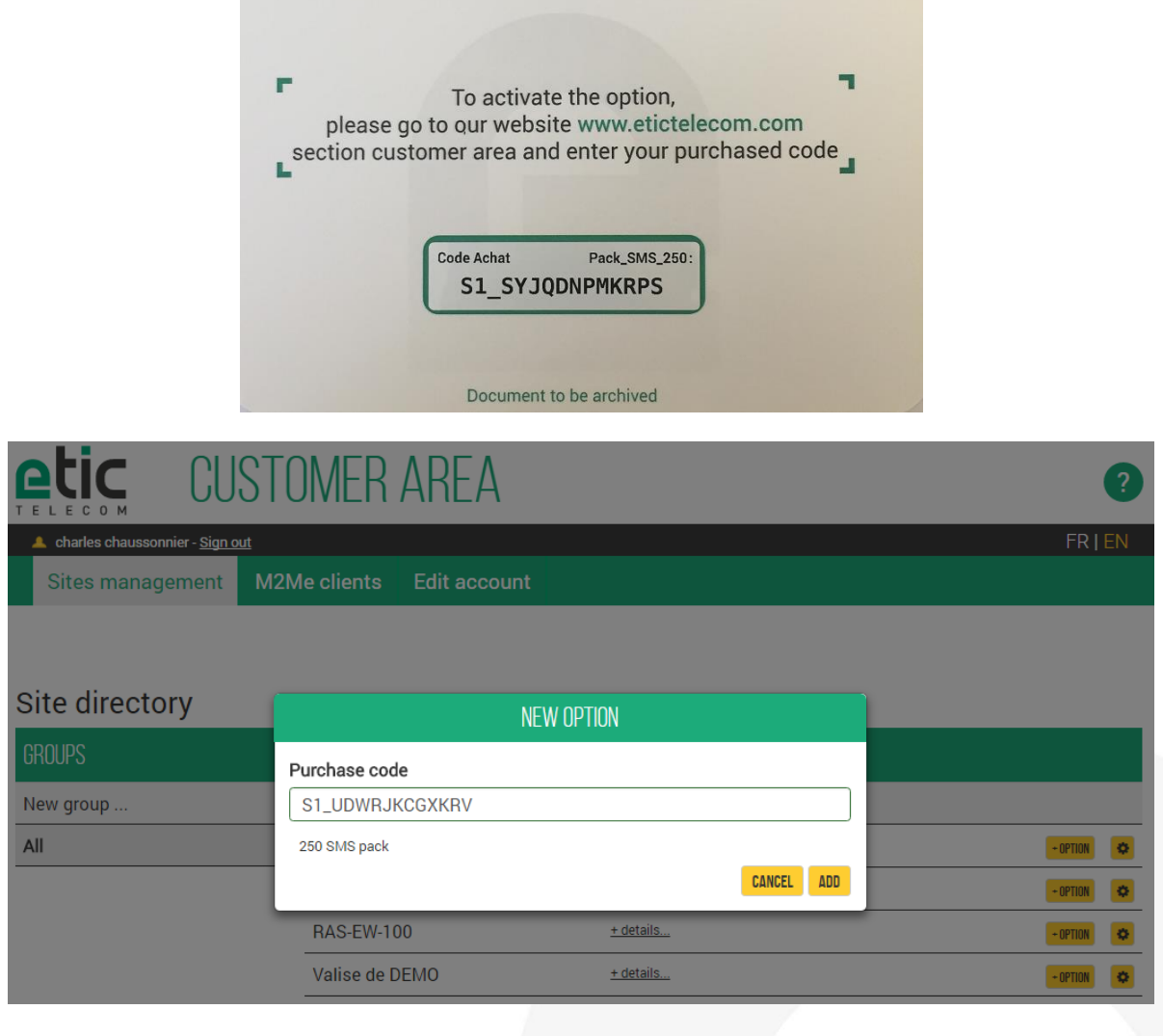

After validation, your option is activated and you should see the number of SMS remaining.

|                                     | USTOMER        | AREA         |                         |          |                                      | 2        |
|-------------------------------------|----------------|--------------|-------------------------|----------|--------------------------------------|----------|
| A charles chaussonnier - <u>Sig</u> | <u>in out</u>  |              |                         |          |                                      | FR   EN  |
| Sites management                    | t M2Me clients | Edit account |                         |          |                                      |          |
|                                     |                |              |                         |          |                                      |          |
| Site directory                      |                |              |                         |          |                                      |          |
| GROUPS                              | ALL SITES      |              |                         |          |                                      |          |
| New group                           | New site       |              |                         |          |                                      |          |
| All                                 | Demo           |              | + details               |          |                                      | - OPTION |
|                                     | démo GPS       |              | + details               |          |                                      | - OPTION |
|                                     | RAS-EW-10      | 0            | <u>- details</u><br>Pro | luct key | e21ee4dc-0a46-4f63-8848-a8949411b571 | - OPTION |
|                                     |                |              |                         | options  | Aab                                  |          |

## 4) CONFIGURING VARIABLES TO QUERY

The Etic Telecom box interrogates in ModBus (TCP, RTU), Unitelway or OPC UA an equipment called data source. This equipment will provide the values of several variables.

#### • Creating a data source

Click on "Data Sources" and provide a name for the data source and a sampling period. Choose the data source type (OPC UA or Modbus TCP) and type the data source IP address.

| Home Setup Diagnostics | > Home > Collect&Alert > Data sources > Da | ita source settings |                    |
|------------------------|--------------------------------------------|---------------------|--------------------|
| Maintenance            | Enabled                                    |                     |                    |
| About                  | Data source name                           | OpcSource           | ]                  |
|                        | Data source type                           | OPC UA 🗸            |                    |
| Collect&Alert          | Sampling period (seconds)                  | 10                  | (1 to 600, step 1) |
| Data sources           | IP adress of the OPC UA server             | 192.168.0.203       | ]                  |
| Alert cycles           | Server port                                | 48010               | ]                  |
| Synoptics              | Save Cancel Back                           |                     |                    |
| Servers state          |                                            |                     |                    |
| Alert status           |                                            |                     |                    |
| Alert log              |                                            |                     |                    |

#### • Creating a variable

Click on "Variables" and "Add" in the variables table. Fill in the fields (see diagram below):

1<sup>st</sup> variable: unsigned 16bit integer with alarm triggering

#### > Home > Alert & Display > Variables > Variables

|                  | Name                 | Niveau_cuve                     |
|------------------|----------------------|---------------------------------|
| Acquisition      |                      |                                 |
|                  | Variable type        | Modbus 🔻                        |
|                  | Data source          | Mon_Automate V                  |
|                  | Register address     | 0                               |
| Calibration      |                      |                                 |
|                  | Туре                 | Unsigned 16bit integer 🔻        |
|                  | Decimal places       | 0 (0 to 10, step 1)             |
|                  | Gain                 | 0.0040816326                    |
|                  | Offset               | 0                               |
|                  | Unit                 | %                               |
| Alarm triggering |                      |                                 |
|                  | Alarm trigger        | Trigger if var > high threshold |
|                  | High threshold       | 100                             |
|                  | Acknowledge required |                                 |
|                  | Failure description  | Alerte inondation               |

Note: filling the field "failure description" is optional

#### 2<sup>nd</sup> variable: unsigned 16 bit integer without alarm triggering

> Home > Alert & Display > Variables > Variables

|                  | Name                | Incrementation           | ]                 |
|------------------|---------------------|--------------------------|-------------------|
| Acquisition      |                     |                          |                   |
|                  | Variable type       | Modbus <b>v</b>          |                   |
|                  | Data source         | Mon_Automate V           |                   |
|                  | Register address    | 1                        |                   |
| Calibration      |                     |                          |                   |
|                  | Туре                | Unsigned 16bit integer 🔻 | ]                 |
|                  | Decimal places      | 0                        | (0 to 10, step 1) |
|                  | Gain                | 1                        | ]                 |
|                  | Offset              | 0                        | ]                 |
|                  | Unit                |                          |                   |
| Alarm triggering |                     |                          |                   |
|                  | Alarm trigger       | No alarm triggering      | •                 |
|                  | Failure description |                          |                   |

#### 3rd variable: bit in word

| > Home > Alert & Display > Variables | > Varia | ables               |   |   |  |
|--------------------------------------|---------|---------------------|---|---|--|
|                                      | Name    | Interupteur_0       |   |   |  |
| Acquisition                          |         |                     |   |   |  |
| Variab                               | le type | Modbus 🔻            |   |   |  |
| Data                                 | source  | Mon_Automate 🔻      |   |   |  |
| Register a                           | ddress  | 3                   | ] |   |  |
| Calibration                          |         |                     |   |   |  |
|                                      | Туре    | Bit in word 🔹       | ] |   |  |
| Value                                | when 0  | off                 | ] |   |  |
| Value                                | when 1  | on                  | ] |   |  |
| Bit index o                          | n word  | 0                   | ] |   |  |
| Alarm triggering                     |         |                     |   |   |  |
| Alarm                                | trigger | No alarm triggering |   | T |  |
| Failure desc                         | ription |                     |   |   |  |
|                                      |         |                     |   |   |  |

Note: the bit index on word is counted from 0 to 15

#### 1<sup>st</sup> system variable: status of system variable

#### > Home > Alert & Display > Variables > Add/edit a System variable

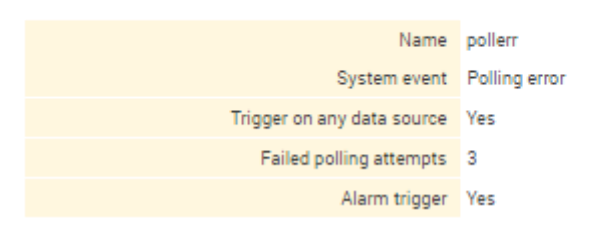

#### Table of created variables:

| Variab                 | les table                          |              |                  |      |                                 |  |  |  |
|------------------------|------------------------------------|--------------|------------------|------|---------------------------------|--|--|--|
|                        | Name 🔻                             | Data source  | Register address | Unit | Alarm trigger                   |  |  |  |
| ۲                      | Incrementation                     | Mon_Automate | 1                |      | No alarm triggering             |  |  |  |
| $\odot$                | Interupteur_0                      | Mon_Automate | 3                |      | No alarm triggering             |  |  |  |
| 0                      | Niveau_cuve                        | Mon_Automate | 0                | %    | Trigger if var > high threshold |  |  |  |
| Show                   | Show Edit Delete Add Copy and edit |              |                  |      |                                 |  |  |  |
| System variables table |                                    |              |                  |      |                                 |  |  |  |
|                        | Name                               | ▼            | System event     | Δ    | larm trigger                    |  |  |  |
| ۲                      | pollerr                            |              | Polling error    |      | Yes                             |  |  |  |
| Show                   | v Edit Delete Add C                | opy and edit |                  |      | < >                             |  |  |  |

## 5) REMOTE USER CONFIGURATION

The implementation of the Collect & Alert option assumes the existence of remote users receiving alarms and who might take remotely control of the industrial process that triggered the alert. Click in the menu "remote access" then "Users List"

| Home<br>Setup                                       | > Hom                  | e > Setup > Remo                                  | ote access > Users List            |                                     |                            |                               |                                                    |
|-----------------------------------------------------|------------------------|---------------------------------------------------|------------------------------------|-------------------------------------|----------------------------|-------------------------------|----------------------------------------------------|
| WAN Interfaces     LAN Interface     Remote access  | Authori:<br>This table | zed certificate list<br>e is useful if you select | the user authentication by login / | password + certificate. A certifica | te will only be accepted i | f its common name (CN) is pre | esent in this table.                               |
| Utenc_trapect<br>Users List                         |                        |                                                   | Active                             |                                     |                            | Authorized CN                 |                                                    |
| Remoté access servers<br>Network<br>Security        | Show                   | Edit Delete                                       | Add Copy and edit /                |                                     |                            |                               | < >                                                |
| <ul> <li>Serial gateways</li> <li>System</li> </ul> |                        | Active                                            | Full name                          | E-mail adr                          | ess                        | Company                       | Phone number (International format : +33611223344) |
| Diagnostics                                         | ۲                      | Yes                                               | charles chaussonnier               | charles.chaussonnier@               | etictelecom.com            | ETIC TELECOM                  | +33643961116                                       |
| Maintenance                                         | 0                      | Yes                                               | Chaussonnier PC                    | charles.chaussonnier@               | etictelecom.com            | ETIC TELECOM                  | +33643961116                                       |
| About                                               | Show                   | Edit Delee                                        | Add Cipy and edit /                | V                                   |                            |                               | < >                                                |
| Alert & Display                                     |                        |                                                   | -                                  |                                     |                            |                               |                                                    |
| Data sources                                        |                        |                                                   |                                    |                                     |                            |                               |                                                    |
| Variables                                           |                        |                                                   |                                    |                                     |                            |                               |                                                    |
| Alert cycles                                        |                        |                                                   |                                    |                                     |                            |                               |                                                    |
| Synoptics                                           |                        |                                                   |                                    |                                     |                            |                               |                                                    |
| ModBus polling state                                |                        |                                                   |                                    |                                     |                            |                               |                                                    |
| Alert status                                        |                        |                                                   |                                    |                                     |                            |                               |                                                    |
| Alert log                                           |                        |                                                   |                                    |                                     |                            |                               |                                                    |
| -                                                   |                        |                                                   |                                    |                                     |                            |                               |                                                    |
|                                                     |                        |                                                   |                                    |                                     |                            |                               |                                                    |
|                                                     |                        |                                                   |                                    |                                     |                            |                               |                                                    |
|                                                     |                        |                                                   |                                    |                                     |                            |                               |                                                    |

Fill in the fields and select access rights for this user:

> Home > Setup > Remote access > Users List > User Configuration

User information
Active
Full name
Charles chaussonnier
Company
ETIC TELECOM
Charles.chaussonnier@etic
Phone number (International format:
+33611223344)
User name
Chaussonnier
Password strength
medium

For security reasons, choose a password longer than 8 characters with uppercase and lowercase letters, numbers and special characters

#### Access rights

| Select on the tab | le below the devi | ces and services the user | will be authaurized to access. |
|-------------------|-------------------|---------------------------|--------------------------------|
|                   |                   |                           |                                |

| Authorize | Device                            | Services           |
|-----------|-----------------------------------|--------------------|
|           | All the devices                   | + All              |
|           | All devices on the LAN            | + All              |
|           | All devices on the additional LAN | + All              |
|           | This device                       | + All              |
|           | Pages_Web_S7-1200                 | + Page_Web_S7-1200 |
|           | RAS-ECW                           | + All              |

## 6) CONFIGURING AN ALERT CYCLE

Since the variables and remote users are known, you can create an alert scenario (alert cycle). A cycle is characterized by the variables triggering it, the alert recipients and the transmission mode (email, SMS, e \* MESSAGE) and the broadcast frequency.

Click on "Alert cycles" and fill in the fields (see diagram below):

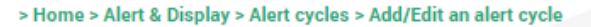

| Name                                        | Alarmes_Urgentes                        |               |
|---------------------------------------------|-----------------------------------------|---------------|
|                                             | Incrementation                          |               |
| Variables triggering the alert cycle        | Miveau_cuve                             |               |
|                                             |                                         | -             |
|                                             | pollerr                                 | <u> </u>      |
| System variables triggering the alert cycle |                                         |               |
|                                             | Charles chaussonnier<br>Chaussonnier PC |               |
| Recipients of the alert messages            |                                         | v             |
| Туре                                        | Email and SMS 🔻                         | -             |
| Reminder count                              | 1 (0 to                                 | 20, step 1)   |
| Reminder period (minutes)                   | 30 (1 to                                | 2880, step 1) |

## 7) ACKNOWLEDGING ALERTS

- visualizing an alert received by e-mail ...
  - Iun. 06/11/2017 15:46 Valise\_de\_demo <66ac8300-9bbf-4bbb-a10d-10ece0f6400b@eticnet1.com> Alert&Display: Valise\_de\_demo

À 🗌 charles.chaussonnier@etictelecom.com

From : Valise\_de\_demo Date : 2017-11-06 15:46:18 Alarm id : JZZC Variable : Niveau\_cuve

Alarm Acked by Chaussonnier PC

#### ... and its acknowledgment

Iun. 06/11/2017 15:45 Valise\_de\_demo <66ac8300-9bbf-4bbb-a10d-10ece0f6400b@eticnet1.com> Alert&Display: Valise\_de\_demo

À 🗌 charles.chaussonnier@etictelecom.com

From : Valise\_de\_demo Date : 2017 Nov 06, 15:45:15 Alarm id : JZZC Reminder : 1/2 Variable : Niveau\_cuve = 129 %

Alerte inondation

Visualization of an alert received by SMS and ... its acknowledgment by SMS

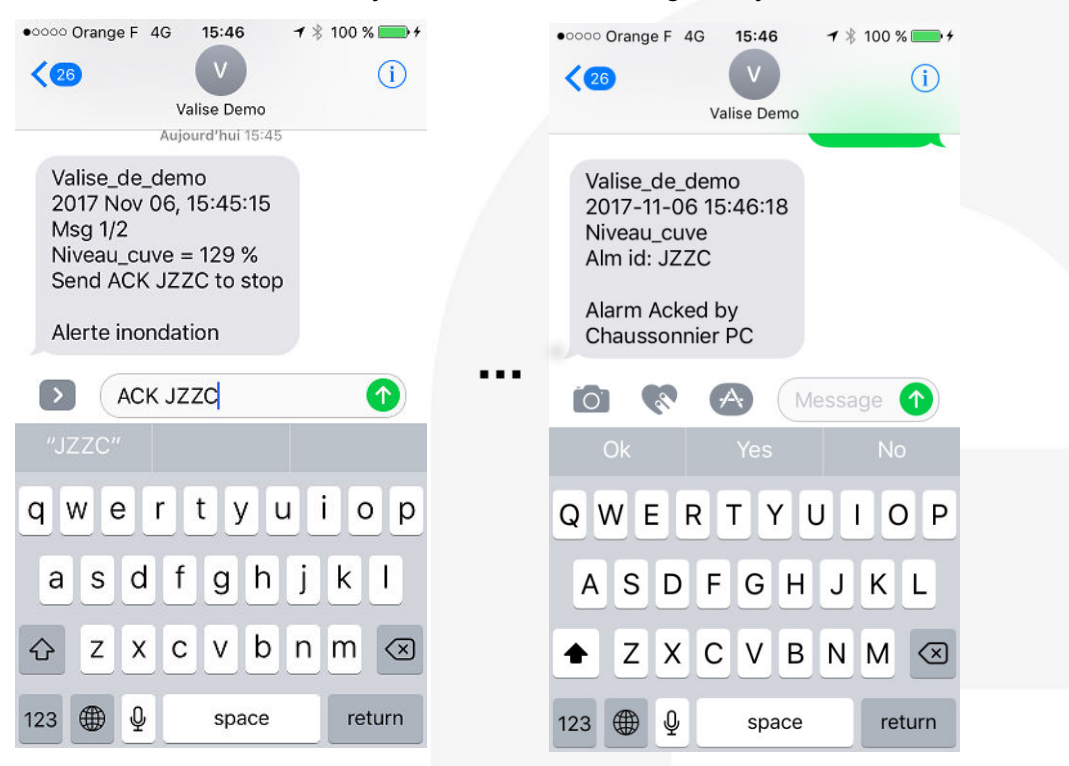

The alert can also be acknowledged locally when the Etic Telecom product has a digital input (dry contact). The digital input is available on all RAS / IPLs except the RAS-E-100, IPL-E-100, RAS-C-100, IPL-C-100, RAS-EW-100, IPL-EW -100.You can also acknowledge an alarm from the operating menu of the Etic Telecom box (see chapter 9).

## 8) CONFIGURING THE DATA LOGGER

• Creating an archive file

Find data Logger setup in « System menu ».

| Home<br>Setup                                                                                                    | > Home > Alert | & Display > Synoptics                      |   |                                            |     |
|----------------------------------------------------------------------------------------------------|----------------|--------------------------------------------|---|--------------------------------------------|-----|
| WAN Interfaces     LAN Interface                                                                                                    | Synoptics list |                                            |   |                                            |     |
| Remote access                                                                                                    |                | Name                                       | • | Content                                    |     |
| <ul> <li>Network</li> <li>Security</li> <li>Serial gateways</li> <li>System</li> <li>Datalogger</li> <li>Data sequisition</li> <li>Data sharing</li> <li>Messaging</li> <li>SMS/e-mail</li> </ul> | Show Edit      | Mon_Synoptique_S7 Delete Add Copy and edit |   | Incrementation; Niveau_cuve; Interupteur_0 | < > |

Click "Data Acquisition" to create an archive file. You can then define the variables to be archived, the recording period, the column separator (; in the example below) and the maximum file size. NB: to create the file, do not forget to click on "Enable" and "Save".

| Home Setup WAN Interfaces                  | > Home > Setup > System > Datalogger > D<br>Save Cancel Page has unsaved changes | ata acquisition > Log file      |
|--------------------------------------------|----------------------------------------------------------------------------------|---------------------------------|
| LAN Interface                              | Enable                                                                           |                                 |
| Remote access                              | Name                                                                             | suivi cuve                      |
| Network                                    | i iz iz                                                                          |                                 |
| Security                                   | Log period (seconds)                                                             | 30 (1 to 86400, step 1)         |
| Serial gateways                            |                                                                                  | Incrementation <sup>^</sup>     |
| <ul> <li>System</li> </ul>                 |                                                                                  | Interupteur_0                   |
| <ul> <li>Datalogger</li> </ul>             |                                                                                  | Niveau_cuve                     |
| Data acquisition                           | Variables to record                                                              |                                 |
| Data sharing                               |                                                                                  |                                 |
| Messaging                                  |                                                                                  |                                 |
| SMS/e-mail                                 |                                                                                  | -                               |
| Output                                     | Separator                                                                        | Semi-colon 🔻                    |
| <ul> <li>Date and time settings</li> </ul> | File size (VP)                                                                   | (10 to 5000 stor 1)             |
| Timezone                                   | File size (KB)                                                                   | Semi-colon (10 to 5000, step 1) |
| Date and time                              | Save Cancel Back                                                                 |                                 |
| NIP                                        |                                                                                  | Comma                           |
| Periodical reboot                          |                                                                                  |                                 |
| Service list                               |                                                                                  | Tabulation                      |
| Sysiog                                     |                                                                                  |                                 |
| SIMMP                                      |                                                                                  |                                 |
| Diagnostics     Maintenance                |                                                                                  |                                 |
| About                                      |                                                                                  |                                 |
| About                                      |                                                                                  |                                 |
|                                            |                                                                                  |                                 |
| Alert & Display                            |                                                                                  |                                 |
|                                            |                                                                                  |                                 |
|                                            |                                                                                  |                                 |

• Extract from a CSV file (separator retained: ";")

Time;Niveau\_cuve (%) 2017-11-06 16:43:00;134 2017-11-06 16:43:30;134 2017-11-06 16:44:00;134 2017-11-06 16:44:30;134 2017-11-06 16:45:00;134 2017-11-06 16:45:30;134 2017-11-06 16:46:00;134 2017-11-06 16:46:30;5 2017-11-06 16:47:00;0

You can also choose the archive file location (internal memory, USB flash drive, microSD card).

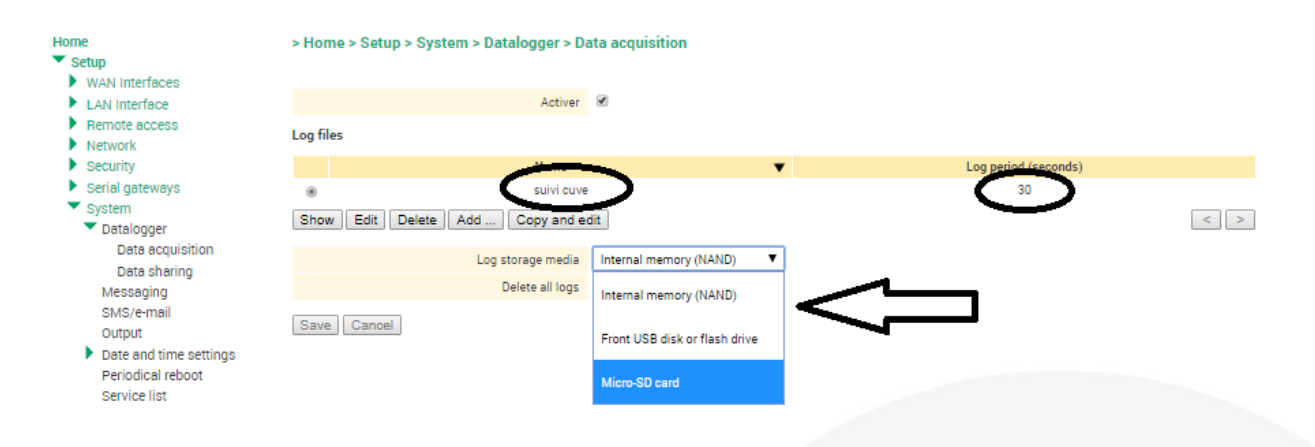

• How to share an archive file

You can send the file as an e-mail attachment or FTP.

By clicking on "data sharing" you can choose how to send the data.

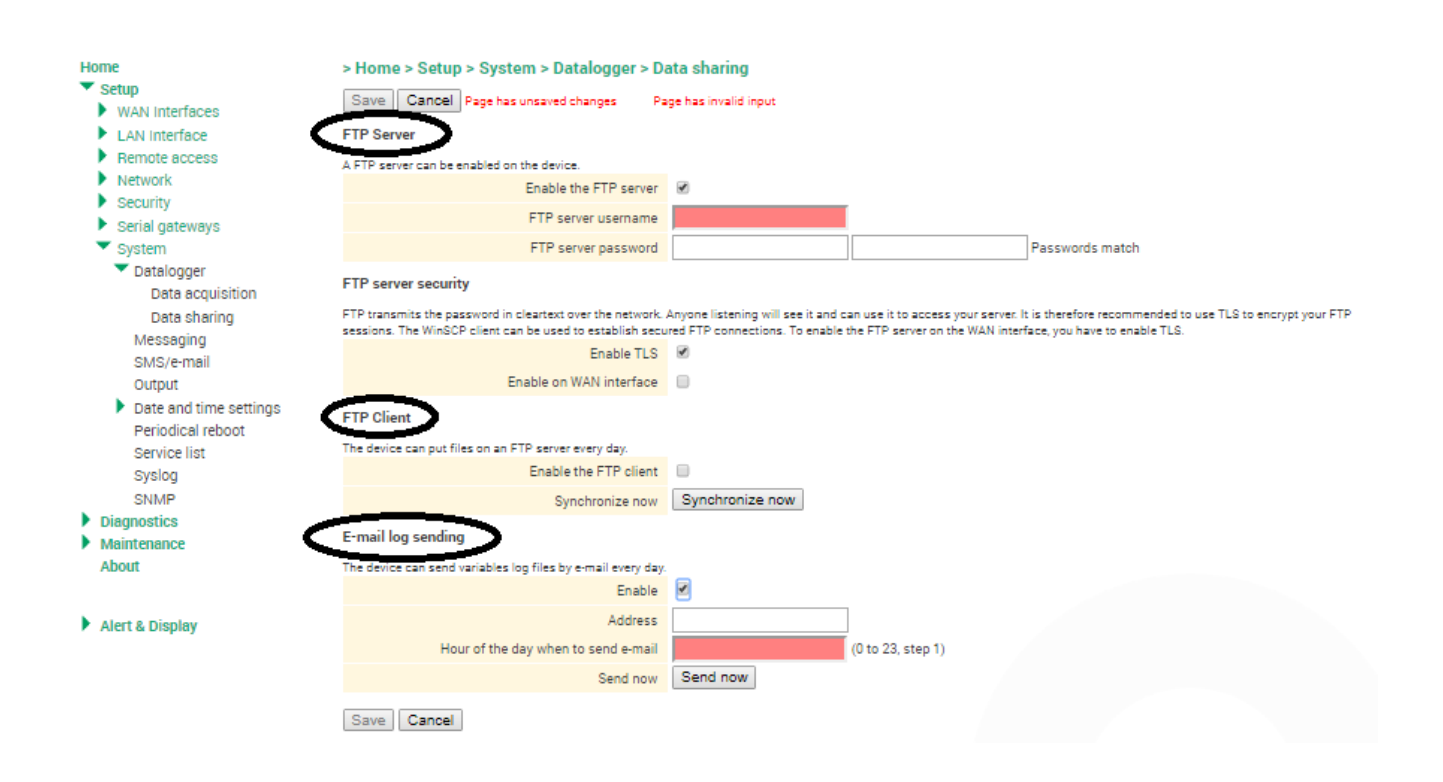

## 9) DISPLAY MODE CONFIGURATION (HISTOGRAM AND DYNAMIC VISUALIZATION OF A VARIABLE)

To create a viewable histogram, you first need to create a synoptic by choosing variables that should be displayed.

• Creating a synoptic

| Home                      | > Home > Alert & Display > Synoptics > Syno | optics |                |   |
|---------------------------|---------------------------------------------|--------|----------------|---|
| <ul> <li>Setup</li> </ul> |                                             |        |                |   |
| WAN Interfaces            |                                             |        |                |   |
| LAN Interface             | Name                                        | Mon_   | Synoptique_S7  |   |
| Remote access             |                                             |        | Incrementation |   |
| Network                   |                                             |        | Interunteur 0  |   |
| Security                  |                                             |        | Niveau cuve    |   |
| Serial gateways           | Content                                     | •      | niveau_ouve    |   |
| System                    |                                             |        |                |   |
| Diagnostics               |                                             |        |                |   |
| Maintenance               |                                             |        |                | _ |
| About                     |                                             |        |                | * |
|                           | Save Cancel Back                            |        |                |   |
| Alert & Display           |                                             |        |                |   |
| Data sources              |                                             |        |                |   |
| Variables                 |                                             |        |                |   |
| Alert cycles              |                                             |        |                |   |
| Synoptics                 |                                             |        |                |   |
|                           |                                             |        |                |   |
| ModBus polling state      |                                             |        |                |   |
| Alert status              |                                             |        |                |   |
| Alert log                 |                                             |        |                |   |
| -                         |                                             |        |                |   |
|                           |                                             |        |                |   |

• Access to the operating mode (variable monitoring and histogram display)

Return to the home page of the configuration menu and click on "operation"

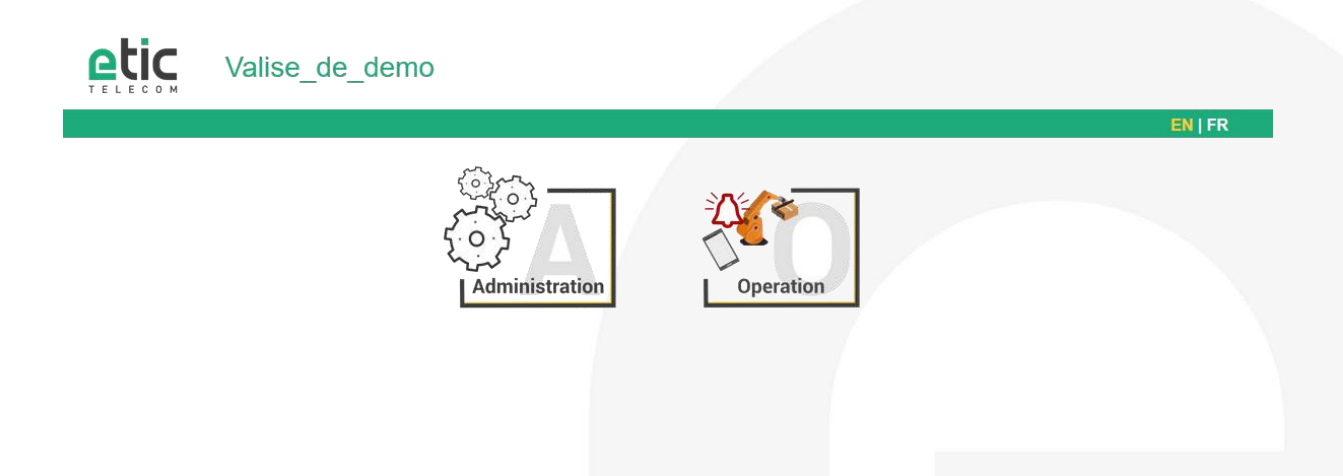

Enter the login and password that you have been assigned as a remote user and click on "Log in".

| App zone access |                                                                                                    |  |
|-----------------|----------------------------------------------------------------------------------------------------|--|
|                 |                                                                                                    |  |
|                 | Please identify yourself                                                                                     |  |
|                 | This area provides remote users access to the web portal<br>and to Alert&Display if the option is available. |  |
|                 | Only remote users registered in this device are allowed in this area                                         |  |
|                 | Username                                                                                                    |  |
|                 | ССН                                                                                                    |  |
|                 | Password                                                                                                    |  |
|                 |                                                                                                    |  |
|                 | Log in                                                                                                    |  |

Your credentials and your data are protected by SSLv3/TLSv1

Click on the "Collect & Alert" icon.

C

By clicking on "Datalogger" you can download (.zip file) the file to attach to your e-mail for exploitation by a third party or display the histogram of values.

|                        |               | Alarms Datalogger                           | click bere and const |
|------------------------|---------------|---------------------------------------------|----------------------|
| Download all variables |               | $\bigcirc$                                  | a zip file           |
| suivi cuve             |               |                                             | <b>H</b> _           |
| Niveau_cuve            |               |                                             |                      |
|                        |               |                                             | histogram            |
| Visualization of       | the histogram | Alarmes Datalogger                          |                      |
| Visualization of       | the histogram | Alarmes Datalogger                          |                      |
| Visualization of       | the histogram | Alames Datalogger<br>wing<br>2h 2j 30j 365j |                      |
| Visualization of       | the histogram | Alames Datalogger<br>wing<br>2h 2 30 365    |                      |

Date and time display

EN | FR

By clicking on "Alarms", you can simply monitor your industrial process by:

- visualizing in real time the values of the variables
   acknowledging a triggered alarm
- 3. visualizing the alarm log.

#### Dynamic visualization of variables •

|                   | Alarms Datalogger |    |
|-------------------|-------------------|----|
| Viewer Alarms Log |                   |    |
| Mon_Synoptique_S7 |                   |    |
| Incrementation    |                   | 35 |
| Interupteur_0     |                   | on |
| Niveau_cuve       |                   | 0% |

#### Alarms to acknowledge. •

|        |        |     |                       | Alarms                    | Datalogger |                         |         |   |
|--------|--------|-----|-----------------------|---------------------------|------------|-------------------------|---------|---|
| Viewer | Alarms | Log |                       |                           |            |                         |         |   |
|        |        |     | Niveau_cuve           |                           |            | by clicking here, you h | ave the |   |
|        |        |     | Current value<br>Date | 0%<br>2017-11-13 17:29:47 | l          | alarm received          | luge un | J |
|        |        |     |                       | Ac                        | knowledge  |                         |         |   |
|        |        |     |                       |                           |            |                         |         |   |

#### Log file .

|               |     |                                       | Alarms                                                        | Datalogger |  |  |
|---------------|-----|---------------------------------------|---------------------------------------------------------------|------------|--|--|
| Viewer Alarms | Log |                                       |                                                               |            |  |  |
|               |     | Niveau_cuve                           |                                                               |            |  |  |
|               |     | Alarm time:<br>Acked on:<br>Acked by: | 2017-11-13 17:29:47<br>2017-11-13 17:34:47<br>Chaussonnier PC |            |  |  |
|               |     | pollerr                               |                                                               |            |  |  |
|               |     | Alarm time:<br>Acked on:<br>Acked by: | 2017-11-09 09:18:24<br>2017-11-13 17:29:36<br>Chaussonnier PC |            |  |  |
|               |     |                                       |                                                               |            |  |  |

## 10) HOT LINE SUPPORT DURING YOUR TEST

Feel free to contact +33 4 76 04 20 05 or hotline@etictelecom.com.

## 11) VIRTUAL SHOWROOM (AVAILABLE FROM THE HOME PAGE)

By surfing on our WEB site <u>www.etictelecom.com</u> (Support/Virtual Showroom) you can learn how to configure a Machine Access Box (namely a RAS product).

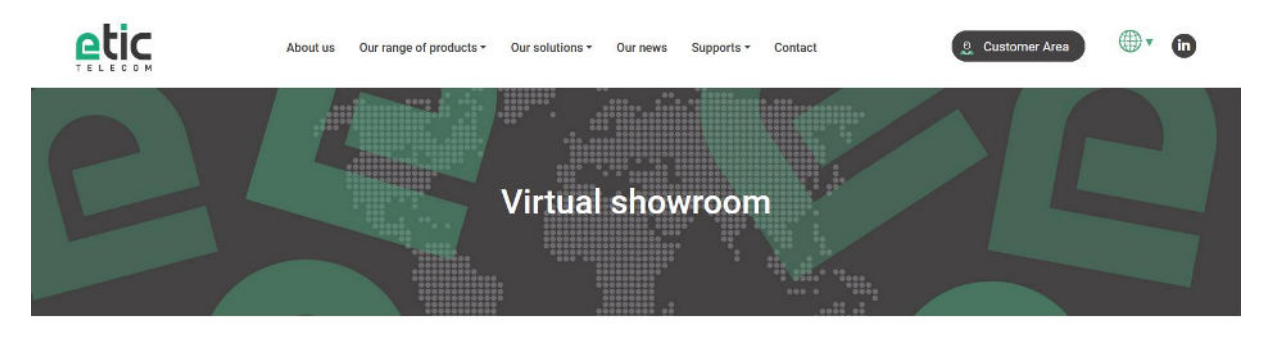

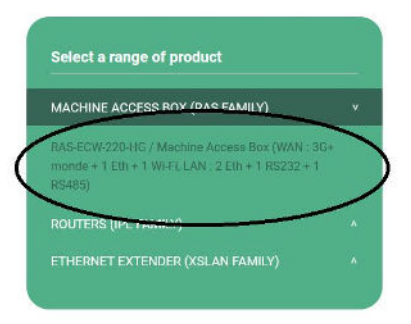

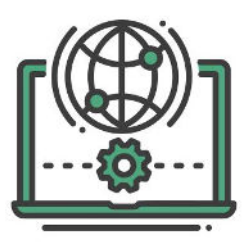

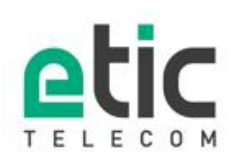

13, chemin du Vieux Chène 38240 Meylan Tél. 04 76 04 20 00 Fax. 04 76 04 20 01 www.etictelecom.com

DOC\_MPR\_Collect & Alert\_Starter kit\_B